# **Node Instance Preferences**

Switch to the **Preferences** tab in the information/working area. Users who want to change the preferences need to be a member of a group, to which the role **ADMIN** has been assigned.

#### Figure: Node Instance Preferences

| e2ebridge.e2e.ch          |                                  |  |                                      |            |
|---------------------------|----------------------------------|--|--------------------------------------|------------|
| Preferences Loggin        | g Runtime Certificate            |  |                                      |            |
| Overview                  |                                  |  | Preferences                          |            |
| Scheer PAS BRIDGE         | 7.6.0-ddcf7c4 [linux-64]         |  | Delete Logs Older Than               | 30         |
| Operating System          | Linux 3.10.0-862.14.4.el7.x86_64 |  | Log Level                            | info       |
| Node Instance Name        | e2ebridge.e2e.ch                 |  | Trace Requests                       | 0          |
| Port Number               | 8080                             |  | Disable Automatic<br>Service Startup |            |
| Domain Name               | Education                        |  | Display Name                         | Bridge     |
| Domain Id                 | 201903111407                     |  | Maximum Upload Size                  | 128        |
| Memory for Bridge Process |                                  |  | Monitoring SOAP URL                  |            |
| Used Memory               | 103.13 MB                        |  | Monitoring SOAP URL<br>Failback      |            |
| Allocated Memory          | 220.00 MB                        |  | Monitoring HTTP URL                  |            |
| Max. Available Memory     | 1.42 GB                          |  | Monitoring HTTP<br>Fallback          |            |
|                           |                                  |  | Long Running Session<br>Threshold    | 30         |
|                           |                                  |  | Last check: Sep 19, 2019, 1          | 1:44:22 PM |
|                           |                                  |  |                                      | Apply      |

### Overview

In the **Overview** section of this tab, the following information about the selected node instance is displayed:

| Scheer PAS<br>BRIDGE     | Version number and operating system of the installer that has been used to install /update the Bridge.                           |  |  |
|--------------------------|----------------------------------------------------------------------------------------------------|--|--|
| Operating<br>System      | Operating System the Bridge is running on.                                                                                       |  |  |
| Bridge API               | Version number of the Bridge API.                                                                                                |  |  |
| Node<br>Instance<br>Name | Host name of the selected node instance.                                                                                         |  |  |
| Port Number              | The port number, to which the Bridge on the selected node instance is listening (defined during the installation of the Bridge). |  |  |
| Domain<br>Name           | Name of the domain, the node instance is part of.                                                                                |  |  |
| Domain ID                | Unique ID of the domain.                                                                                                    |  |  |

## Memory for Bridge Process

In the **Memory** section of this tab, the following information about the memory usage of the Bridge process (process E2E-Console-<name of the host>, not the running services):

| Used Memory           | Memory used by the Bridge process right now.           |  |  |
|-----------------------|--------------------------------------------------------|--|--|
| Allocated Memory      | Memory that has been allocated for the Bridge process. |  |  |
| Max. Available Memory | Memory that is available for the Bridge process.       |  |  |

## Preferences

In the Preferences section of the information/working area, the following settings can be applied:.

| On this Page:                                                                                                    |  |  |  |  |  |
|----------------------------------------------------------------------------------------------------|--|--|--|--|--|
| <ul> <li>Overview</li> <li>Memory for Bridge Process</li> <li>Preferences</li> <li>Bridge Logging         <ul> <li>xUML Service<br/>Logging</li> <li>Bridge API<br/>Logging</li> </ul> </li> </ul> |  |  |  |  |  |

### **Related Pages:**

- Logging of xUML Services
   Deployment of xUML Services
  - Bridge Log Level
- Inspecting the Logging Information
- Monitoring
- Preferences of an xUML Service
- Node.js Service Details
- Java Service Details

#### **Related Documentation:**

 Eclipse Jersey REST framework

 Logging
 Tracing

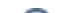

| Delete<br>Logs<br>Older<br>Than                 | <ul> <li>Bridge 7.6.0 Specify the number of days that log files and service backup files should be kept. Each night at 00:00 pm (fix), older files will be deleted automatically. If you specify 0 days, the files will be kept forever, default value after installation of the Bridge is 30 days.</li> <li>If you update a Bridge from below version 7.6.0, this value will be set to 0 (in opposition to 30 days upon a fresh installation). In this case, set the number of days manually.</li> </ul> |  |  |  |
|-------------------------------------------------|----------------------------------------------------------------------------------------------------|--|--|--|
| Log<br>Level                                    | The software components of the Bridge log activities like deployments, import of node instances into a domain, firmware package uploads, etc. according the selected log level. The higher the log level the more information will be written to the log files. See Bridge Log Level for more details on these log levels.                                                                                                    |  |  |  |
| Trace<br>Reques<br>ts                           | Only used for troubleshooting and only works, if log level <b>Trace</b> has been chosen.<br>Selecting this option will generate tracing files that can be examined by the E2E support.<br>Use this option carefully, as it generates large amounts of data.                                                                                                    |  |  |  |
| Disable<br>Automa<br>tic<br>Service<br>Startup  | Each deployed Bridge service has am <b>Automatic Startup</b> flag (see Preferences of an xUML Service, Node.js Service Details and Java Service Details for more information on this flag). For e.g. server maintenance reasons, when you need to reboot the server several times, it can be useful to disable this flag for <b>all services</b> . As long as this option is selected, the Bridge will ignore all service specific <b>Automatic Startup</b> flags.                                        |  |  |  |
| Display<br>Name                                 | By setting Display Name, the name of the Bridge and of the browser tab can be changed, e.<br>g. to the name of the server as shown below.<br><b>Note:</b> The user interface will show the display name of the Bridge you are currently using<br>(see browser URL). Additionally imported node instances could have different display<br>names that will be displayed when using their user interface.                                                                                                    |  |  |  |
| Maximu<br>m<br>Upload<br>Size                   | Maximum size of files in MB that can be uploaded to the Bridge. This limit refers to repositories, resources and Runtime packages.                                                                                                    |  |  |  |
| Monitor<br>ing<br>SOAP<br>URL                   | Optional monitoring of xUML services.<br>If an xUML service has an error or crashes, the registered monitoring service will be called.<br>The service call timeout is 3 seconds. The second monitoring service backups the first and<br>will be called if the first monitoring service call fails.<br>For more details, refer to Monitoring.                                                                                                    |  |  |  |
| Monitor<br>ing<br>SOAP<br>URL<br>Fallback       | Optional monitoring fallback.                                                                                                    |  |  |  |
| Monitor<br>ing<br>HTTP<br>URL                   | As an alternative to a SOAP URL (see <b>Monitoring SOAP URL</b> ), you can specify an URL to a monitoring REST service here.                                                                                                    |  |  |  |
| Monitor<br>ing<br>HTTP<br>URL<br>Fallback       | Optional REST monitoring fallback.                                                                                                    |  |  |  |
| Long<br>Runnin<br>g<br>Session<br>Thresh<br>old | Monitoring threshold specified in minutes. If a service is occupied longer than the defined threshold, the monitoring service is called. Refer to Monitoring for more details. The check runs twice during the defined threshold time. To disable the threshold enter 0.                                                                                                    |  |  |  |

Click  $\ensuremath{\textbf{Apply}}$  to save your adjustments.

# Bridge Logging

xUML Service Logging

The software components of the Bridge log activities like deployments, import of node instances into a domain, firmware package uploads, etc. according the selected log level. The higher the log level the more information will be written to the log files.

The log levels in the table below are cumulative and are ordered from the lowest to the highest log level. For each log level, also the information of the lower levels is logged. When changing the log level, all future incidents will be logged according to the new settings.

| Log<br>Level           | Description                                                                                                    |  |  |
|------------------------|----------------------------------------------------------------------------------------------------|--|--|
| None                   | No logging.                                                                                                    |  |  |
| Fatal                  | Logs only fatal errors. The component cannot continue with normal execution. Fatal errors need the intervention of an administrator to solve the problem.                      |  |  |
| Error                  | Logs also non-fatal errors that occur during normal operation of the Bridge.                                                                                                   |  |  |
| Warning                | Logs warnings. Warnings indicate unexpected but non-critical situations that do not interrupt normal operation.                                                                |  |  |
| Info                   | Logs general information. This log level should be sufficient for normal use.                                                                                                  |  |  |
| Debug<br>and Trac<br>e | Both log levels are not intended for normal use but for troubleshooting. The log level <b>Trace</b> results in more detailed logging information than log level <b>Debug</b> . |  |  |

Logged data is stored in your **Bridge DATA** directory at **E2E\_BRIDGE\_DATA/servlets/logs** in several subfolders (before Bridge version 5.1.5: E2E\_BRIDGE\_PROG/servlets/logs). You can inspect the logged information on the **Logging** tab as described in Inspecting the Logging Information.

### Bridge API Logging

The implementation of the Bridge API uses the Eclipse Jersey REST framework. This framework allows to configure Logging and Tracing. You can activate and configure Jersey logging and tracing via the **cons ole.properties** file. This file resides in the Bridge program folder of your installation.

| Console<br>Property        | Description                                                                                                    | Allowed Values                                                                                                    |                                                                                                  |  |
|----------------------------|----------------------------------------------------------------------------------------------------|----------------------------------------------------------------------------------------------------|--------------------------------------------------------------------------------------------------|--|
| Logging                    |                                                                                                    |                                                                                                    |                                                                                                  |  |
| rest_api_lo<br>g_level     | Set this property to<br>activate Jersey logging<br>for the Bridge API. If<br>this property is not set,<br>Jersey logging is<br>switched off.<br>The logging information<br>is written to <bridge<br>data directory&gt;<br/>/servlets/logs<br/>/admin<br/>/error_<current<br>date&gt;.log.</current<br></bridge<br> | One of SEVERE, WARNING, INFO, CONFIG, FINE, FINER, FINEST,<br>ALL.<br>Refer to the Jersey documentation for more information. |                                                                                                  |  |
| rest_api_lo<br>g_verbosity | Configure the verbosity of the logger.                                                                                                    | H<br>E<br>A<br>D<br>E<br>R<br>S<br>O<br>N<br>LY                                                                               | Logs the content of the HTTP headers only. No message payload data is logged.                    |  |
|                            |                                                                                                    | P<br>A<br>Y<br>L<br>O<br>A<br>D<br>T<br>E<br>XT                                                                               | Logs the content of the HTTP headers as well as entity content of textual media types (default). |  |